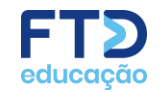

# **PRIMEIRO ACESSO**

 $\mathbf{O}$ 

\*\*\*\*

**ESTUDANTE** 

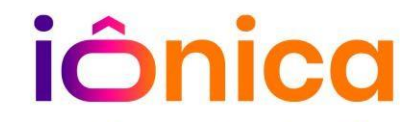

Eu sou a aprendizagem levada além.

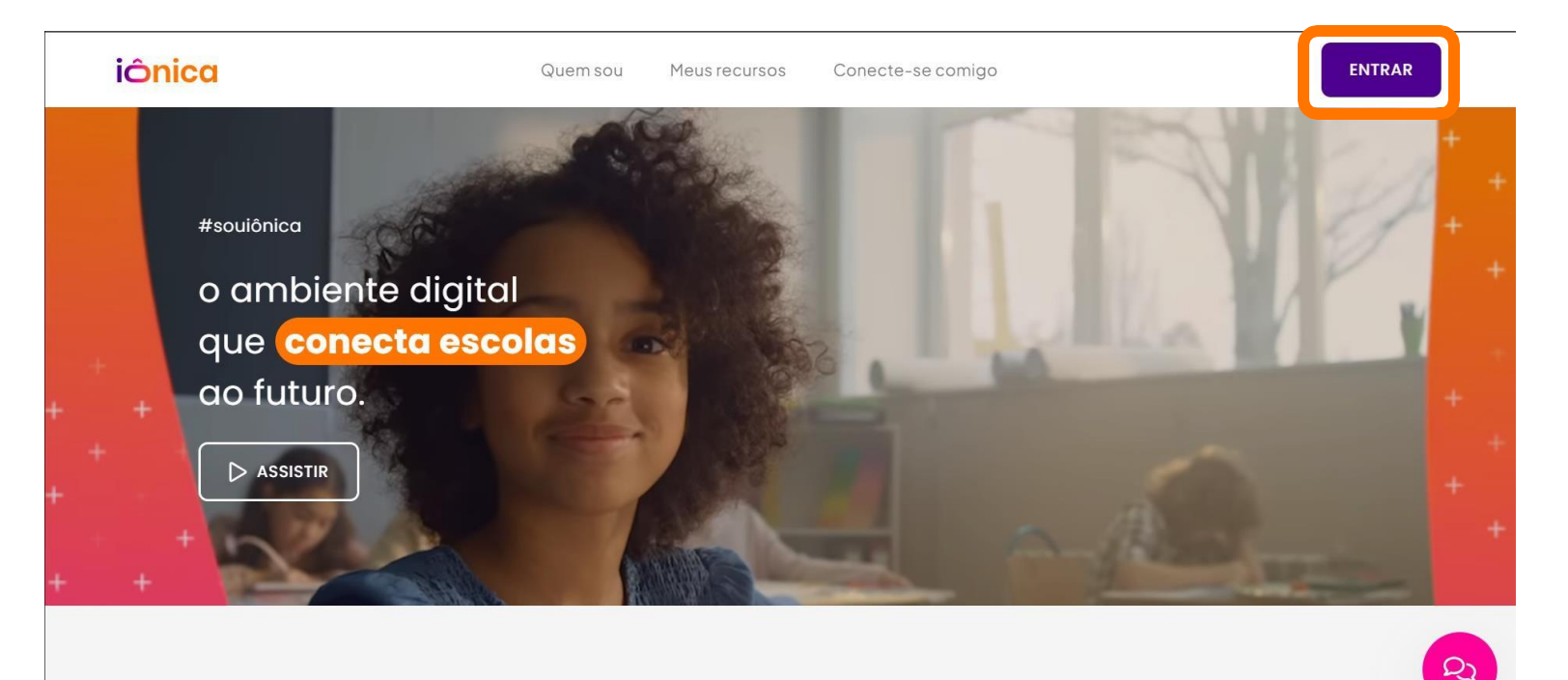

#### Em seu navegador digite souionica.com.br e em seguida clique no botão ENTRAR

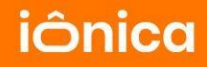

| iônica                                                                                                    |
|----------------------------------------------------------------------------------------------------|
| Nome de usuário ou e-mail<br>estudante.ion                                                                                               |
| CONTINUAR →                                                                                                    |
| ou, acesse com: Google                                                                                                    |
| CRIAR CONTA                                                                                                    |
| Em caso de dúvidas, suporte técnico ou sugestões,<br>converse com nossa Central de Relacionamento. Se<br>preferir, ligue: 0800 772 2300. |

Insira o usuário fornecido por sua escola e em seguida clique em CONTINUAR

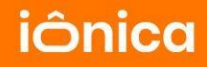

| iônica                                                                                                    |                       |
|----------------------------------------------------------------------------------------------------|-----------------------|
| Agora, digite a sua senha:                                                                                               |                       |
| 名 estudante.ion                                                                                                    |                       |
| Esqueceu s                                                                                                    | ua senha?             |
|                                                                                                    | છ                     |
| Permanecer conectado(a)                                                                                                  |                       |
| ENTRAR                                                                                                    |                       |
| Voltar                                                                                                    |                       |
| Em caso de dúvidas, suporte técnico ou su<br>converse com nossa Central de Relacional<br>preferir, ligue: 0800 772 2300. | gestões,<br>nento. Se |

A seguir insira a senha fornecida pela escola e clique em ENTRAR

. . .

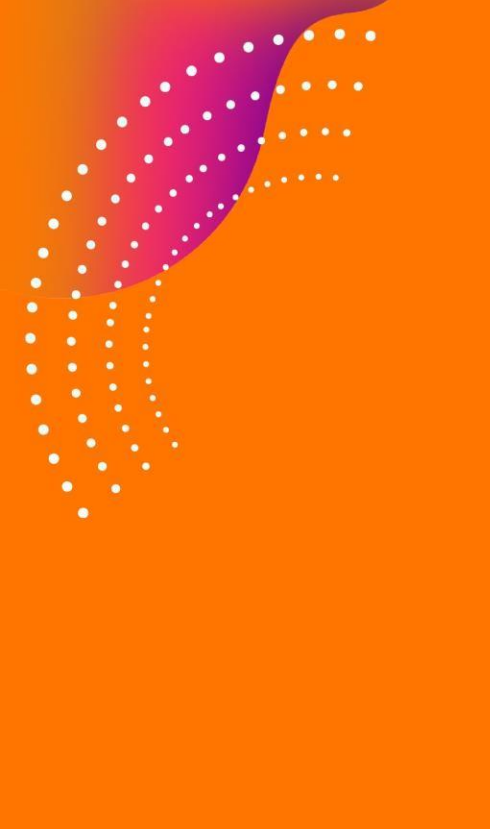

| <b>iônica</b><br>A evolução começa hoje                                                   |                              |  |  |
|-------------------------------------------------------------------------------------------|------------------------------|--|--|
| Insira seu código de ativação 2024<br>Ex.: XmFQRT                                         |                              |  |  |
| ENTRAR                                                                                    |                              |  |  |
| Em caso de dúvidas, suporte técnico o<br>converse com nossa <u>Central de Relacio</u>     | u sugestões,<br>onamento. Se |  |  |
| preferir, ligue: 0800 772 2300.<br><u>Termos de uso</u> e <u>Políticas de privacidade</u> | 2                            |  |  |

Insira o CÓDIGO DO MATERIAL (ele está impresso numa página do módulo 1) e em seguida clique em ENTRAR

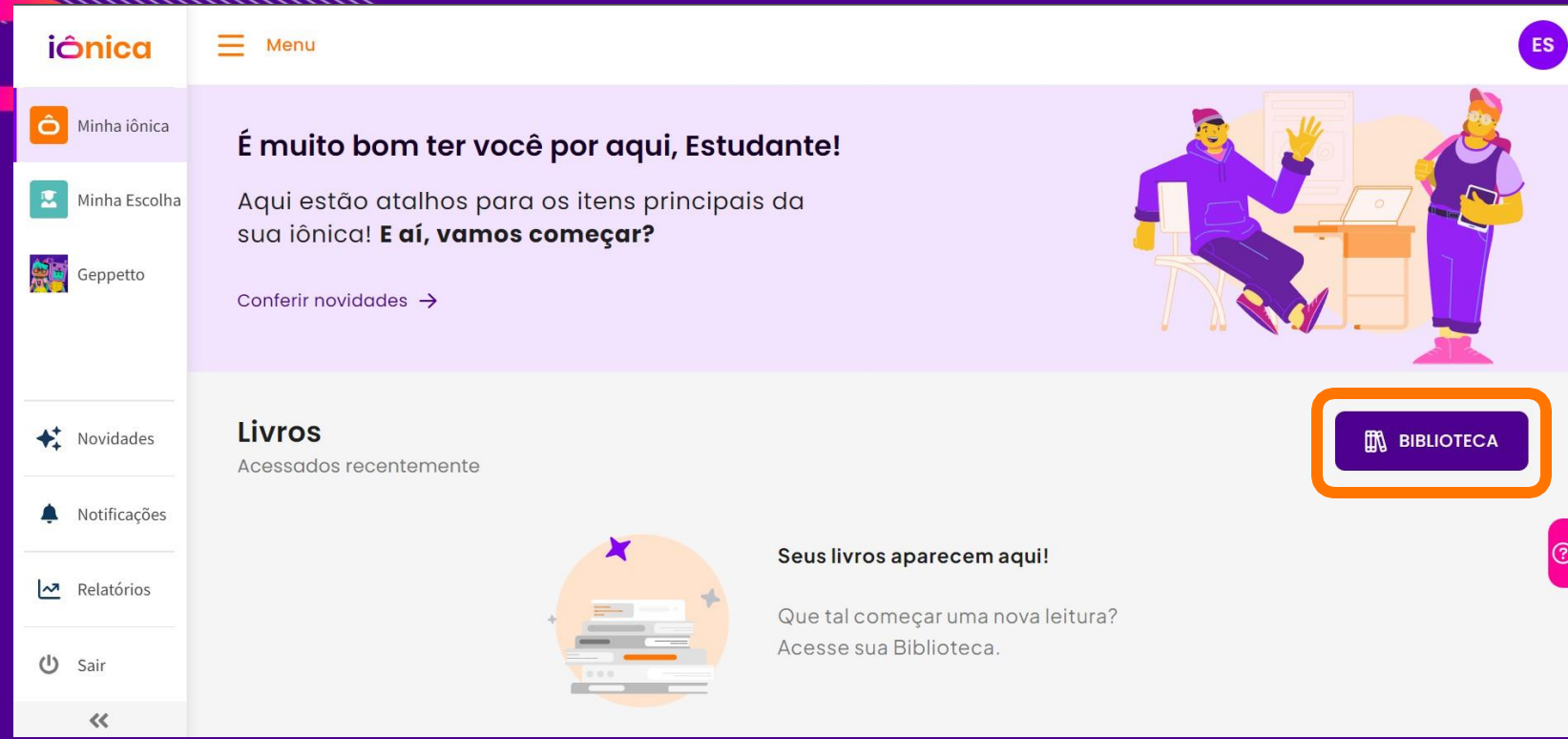

Esta é a página de Boas-vindas da iônica. Para visualizar seus livros clique no botão BIBLIOTECA.

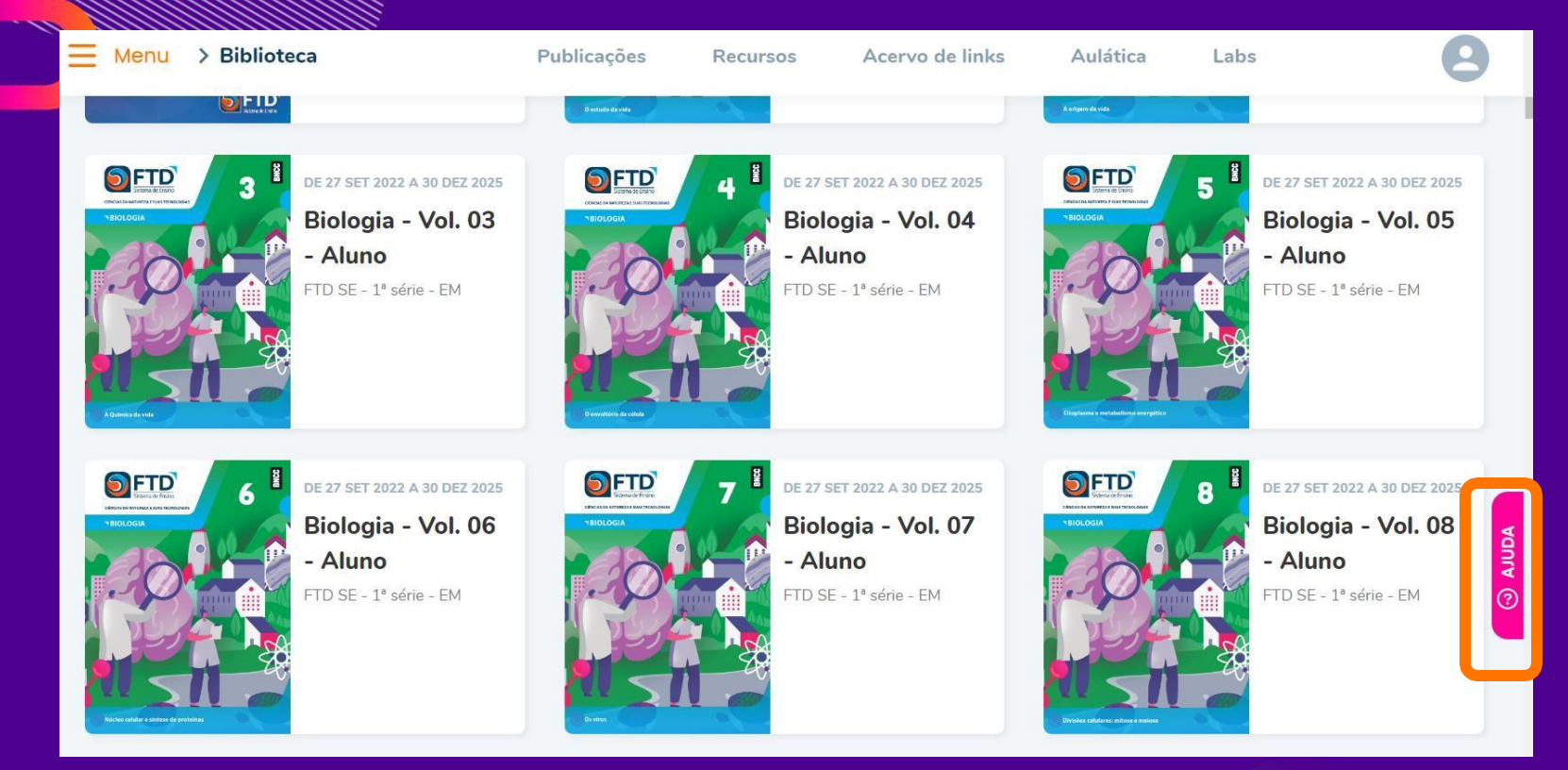

Em caso de dúvidas clique no ícone de AJUDA, localizado do lado direito da tela.

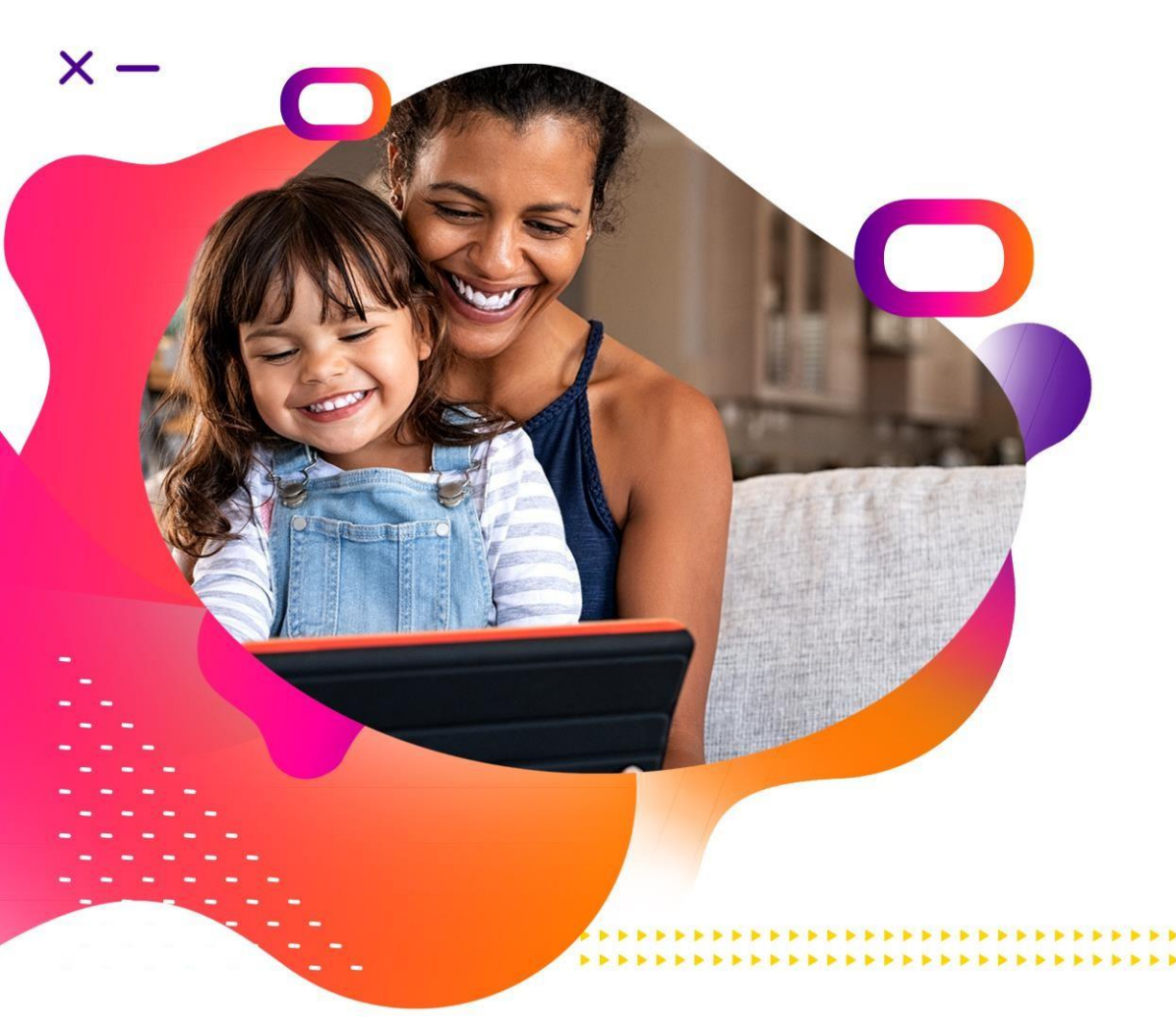

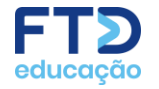

## Engajamento Digital

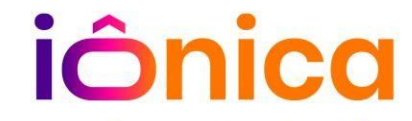

Eu sou a aprendizagem levada além.